# **Bizzaro F250**

# Руководство пользователя

# Содержание

| Подготовка к использованию               | 5  |
|------------------------------------------|----|
| Режимы работы                            | 7  |
| Установка приложения                     | 8  |
| Что необходимо для использования трекера | 8  |
| Начальные установки                      | 8  |
| Подключение фитнес браслета к смартфону  | 8  |
| Использование BIZZARO F250               |    |
| Главная                                  |    |
| Сон                                      |    |
| Спорт                                    | 13 |
| Статистика                               | 14 |
| Настройки                                | 15 |
| Личная информация                        | 15 |
| Установка цели                           | 15 |
| Время сна                                | 15 |
| Умные напоминания                        |    |
| Будильник                                |    |
| Управление камерой                       |    |
| Список устройств.                        | 16 |
| Версия.                                  |    |
| Диагностика и устранение неполадок       |    |
| Технические характеристики               |    |
| Комплект поставки                        |    |

# Подготовка к использованию

### Комплектация:

### TPEKEP

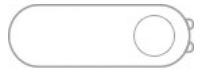

РЕМЕШКИ трех цветов (красный,синий,чёрный)

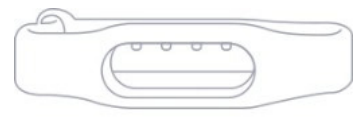

### КАБЕЛЬ ЗАРЯДКИ

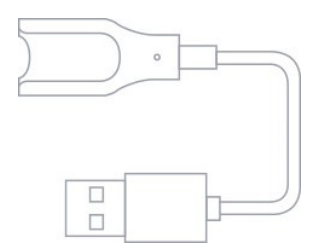

## Зарядное устройство

Аккуратно извлеките трекер из ремешка и вставте его в зарядное устройство таким образом, чтобы контакты плотно соприкасались. Вставте USB разъем зарядного устройства в свободный 2.0 USB порт вашего компьютера или ваш USB адаптер с силой тока не более 1А.

Трекер полностью заряжен, когда на дисплее будет отображаться иконка полной батарейки.

### Трекер

Никогда не пытайтесь заряжать трекер каким-либо иным способом, нежели через стандартное зарядное устройство. Иначе он просто «сгорит».

Никогда не вставляйте ваше зарядное устройство в адаптер с силой тока 2А (планшеты, новые модели iPhone и Android.) трекер может быть поврежден избыточным током, это не будет гарантийным случаем и элементарно выявляется стандартным тестированием.

# Режимы работы

При касании сенсора внизу экрана пользователь может переключать информационные окна и выбирать различные режимы работы трекера. Предусмотрено два вида нажатия - короткое и долгое. Короткое используется для переключения между окнами и режимами, а долгое для активации различных функций.

 Основной экран, на котором изображено текущее время, дата, уровень заряда батареи, индикатор подключения к смартфону по Bluetooth.

2. Шагомер. На экране отображается информация о количестве пройденных шагов за день.

3. На данном экране отображается информация о количестве затраченной энергии за текущий день (в килокалориях).

4. Частота пульса (уд./мин.).

5. Отключение устройства.

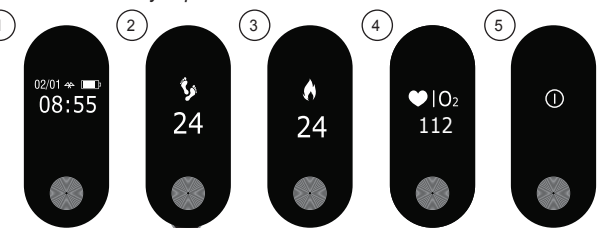

# Установка приложения

Для того, чтобы использовать трекер, необходимо установить на ваш смартфон приложение.

#### Что необходимо для использования трекера

Установить приложение «BizzaroBand» на смартфон. Минимальные требования к операционной системе смартфона следующие: Android 4.4 и новее или iOS 8.0 и новее. ВТ не ниже 4.0 обязательно.

Пройдите на официальный сайт Bizzaro по следующему адресу *http://www.bizzaro.com.ru/applications*, чтобы получить ссылки на приложения. Запустите установленное приложение и отправляйтесь к следующему разделу настоящего Руководства «Настройка приложения».

### Настройка приложения

#### Начальные установки

Перейдите в раздел *Настройки, Личная информация*. Выберите ваш пол, возраст, рост, вес и длину шага. Эти данные всегда можно будет изменить в настройках приложения.

#### Подключение фитнес браслета к смартфону

Перейдите в раздел Настройки, Список устройств. Дождитесь, когда смартфон завершит поиск всех доступных устройств и вы-

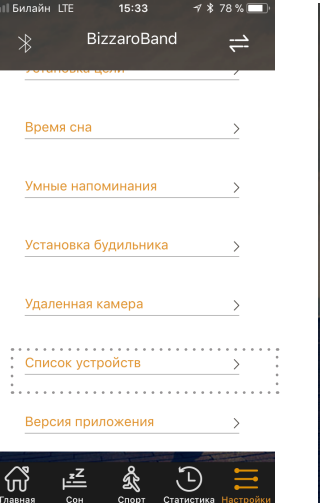

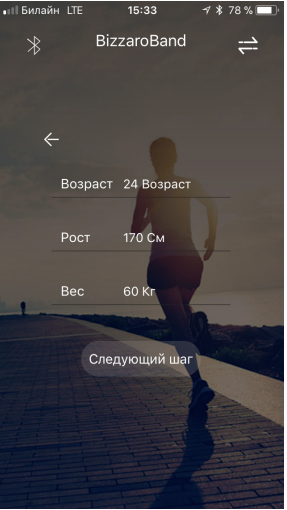

берите из списка Bizzaro F250 фитнес браслет. Должно появиться сообщение запрос для подтверждения подключения. После вашего подтверждения произойдет подключение браслета к смартфону.

#### Использование BIZZARO F250

Интерфейс приложения максимально прост и логичен. На главном экране приложения есть пять вкладок: Главная, Сон, Спорт, Статистика, Настройки.

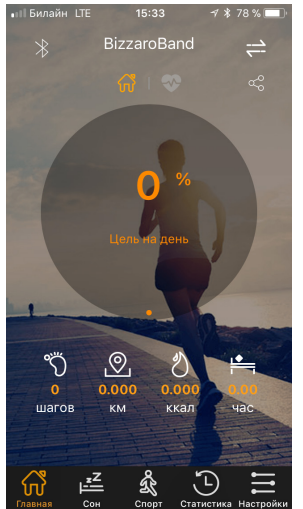

#### Главная

Вверху страницы экрана вы увидите, насколько вы продвинулись за текущий день в достижении ваших спортивных целей. Чуть ниже вы найдете детальную информацию по каждой секции: пройденных шагах, дистанция в километрах, потраченная за день энергия, время сна.

Так же, на главной странице экрана в верхнем правом углу вы можете нажать кнопку принудительной синхронизации с браслетом, чтобы получить с него самые новые данные измерений.

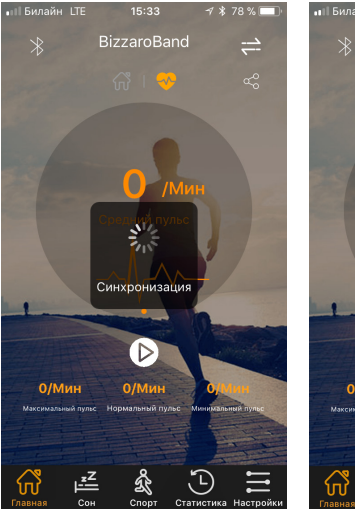

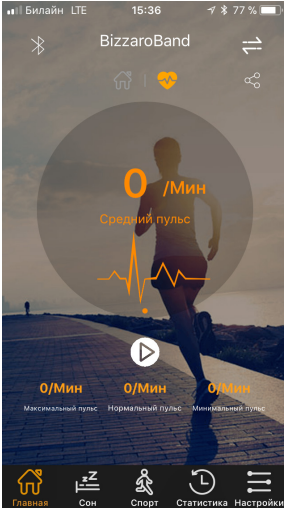

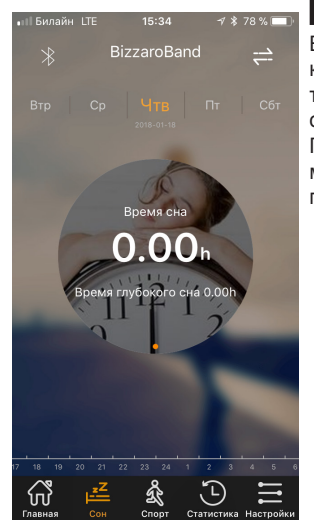

#### Сон

В данном меню доступна статистика сна по прошедшей ночи. Здесь так же отображается информация о времени глубокого сна.

Пролистывая дату влево-вправо, можно посмотреть статистику за прошедшие ночи.

#### Спорт

Здесь собрана информация о количестве пройденных шагов, пройденной дистанции и затраченной энергии.

Так же, есть возможность пролистывать дату, чтобы посмотреть статистику за прошедшие дни.

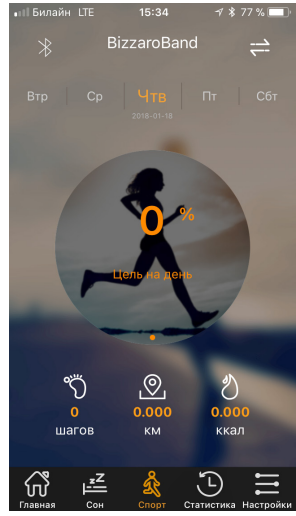

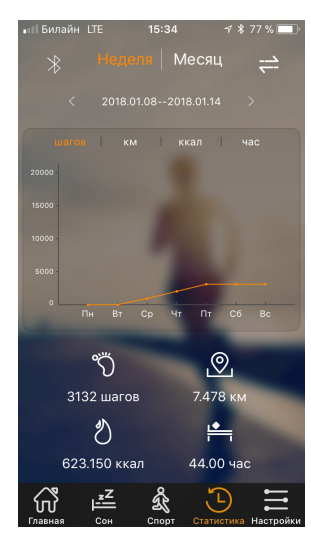

#### Статистика

На данной вкладке, вы можете наглядно увидеть статистику вашей активности на графике за неделю или месяц. Доступна статистика по количеству шагов, пройденной дистанции, потраченной энергии и времени сна.

Пролистывая влево, можно посмотреть статистику за прошедшие периоды.

#### Настройки

Раздел настроек состоит из нескольких вкладок:

Личная информация, Установка целей, Время сна, Умные напоминания, Будильник, Управление камерой, Список устройств и Версия.

#### Личная информация

В этом разделе вы можете выбрать ваш пол, возраст, рост, вес и длину шага. Эти данные всегда можно будет изменить в настройках приложения.

#### Установка цели

В этом разделе вы можете указать количество шагов, которые планируете ежедневно проходить.

#### Время сна

В этом разделе вы можете указать время, когда вы просыпаетесь и отправляетесь спать.

Главная

| Билайн LTE | 15:34            | -7 ¥ 77 % 🛄 ' |
|------------|------------------|---------------|
| *          | BizzaroBand      | 4             |
| -          |                  |               |
| Личная і   | информация       | <u> </u>      |
| Установ    | ка цели          | >             |
| Время с    | на               | >             |
| Умные н    | апоминания       | >             |
| Установ    | ка будильника    | >             |
| Удаленн    | ая камера        | >             |
|            | <u>z &amp; ;</u> | <u>۲</u>      |

Спорт Статистика Настро

#### Умные напоминания

В этом разделе вы можете настроить оповещения о входящих на смартфон звонках, оповещения для разминки, на случай, если вы слишком долго находитесь без движения и оповещения об отсоединение устройства, бывает полезно, если вы случайно оставили ваш смартфон.

#### Будильник

Установка будильника на браслете. Даже если телефон будет разряжен, BIZZARO F250 все равно разбудит вас по расписанию!

#### Управление камерой

В данном режиме вы можете удаленно производить фотосъемку камерой вашего смартфона. При первом использовании этой функции смартфон попросит вас разрешить удаленный доступ к камере и разрешения на запись снимков в альбом. Затем, при активированной функции вы сможете делать снимки на смартфон при помощи сенсорной кнопки на экране вашего фитнес браслета.

#### Список устройств.

В данном разделе вы можете подключить ваш фитнес браслет к смартфону. Перейдите в раздел Список устройств. Дождитесь, когда смартфон завершит поиск всех доступных устройств и выберите из списка Bizzaro F250 фитнес браслет. Должно появиться сообщение об успешном подключении.

#### Версия.

В данном разделе вы найдете номер версии приложения для смартфона. Эта информация может быть полезна для сервисных ентров и разработчиков.

#### Диагностика и устранение неполадок

1. Возникла проблема с подключением браслета к смартфону.

Убедитесь, что в сматрфоне включен Bluetooth. Перейдите в раздел настроек вашего смартфона, где отображаются все устройства подключенные через Bluetooth. Найдите среди них ваш фитнес трекер и, если он будет присутствовать в списке, отключите его принудительно. Перейдите в приложение к вашему фитнес трекеру и произведите сброс настроек к заводским уста•II Билайн LTE 15:34 🔊 💲 77 % 🥅 BizzaroBand  $\approx$ Установка цели Время сна Установка будильника

Главная Сон Спорт Статистика Настройки

новкам. Затем выполните процедуру подключения фитнес браслета снова.

 Браслет застегивается очень туго или клипса фиксатора не входит в отверстия на ремешке. Увлажните ремешок минимальным количеством воды, ремешок застегнется значительно легче.

#### Технические характеристики

| Экран                        | 0,42" Сенсорный (OLED)                  |
|------------------------------|-----------------------------------------|
| Уведомления                  | Защита от потери, отсутствие активности |
| Будильник                    | Есть                                    |
| Вибрация                     | Есть                                    |
| Влагозащита                  | IP56                                    |
| Интерфейсы                   | Bluetooth 4.0                           |
| Датчики                      | Акселерометр, пульсометр                |
| Аккумулятор                  | 55 mAh                                  |
| Приложения для<br>смартфонов | IOS 7.0 и выше, Android 4.4 и выше      |
| Размеры и вес                | 15.8×40.1×11.0 мм / 19 г                |

#### Комплект поставки

| Трекер с присоединенными ремешками      | 1шт |
|-----------------------------------------|-----|
| Набор дополнительных ремешков (цветные) | 2шт |
| Кабель зарядный с клипсой               | 1шт |
| Инструкция по эксплуатации              | 1шт |
| Гарантийный талон                       | 1шт |

Производитель не несет ответственность за возможные ошибки и опечатки в настоящем документе.Спецификация продукта может быть изменена без предварительного уведомления